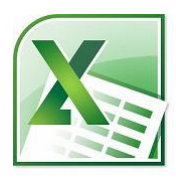

# Excel 複数シートのデータを集計(串刺し演算)

『串刺し演算』

原則として、「同じ書式・同じ形の複数のシートのデータを、1つのシートに集計したり 加減乗除したりする事」です。

串刺し演算は、Excel 2002,2003,2007,2010,2013 共通です。

同じフォーマットのシートにおいて、

同じ場所に串を通すと、突き通した場所には同じタイプの答えがあるというイメージです。

### 複数シートのデータ集計を行うには

支店ごとに同形式で作成した売上表。

全体売上を複数シートから求める場合、マウス操作で串刺し演算を行うとカンタンです。

ここでは、「総売上」シートに、「東京本店」「大阪支店」「名古屋支店」シートの各セルの 合計値を出します。

|   | Α   | В     | С     | D     | E     | F     | G     | Н  |
|---|-----|-------|-------|-------|-------|-------|-------|----|
| 1 | 総売上 |       |       |       |       |       |       |    |
| 2 |     |       |       |       |       |       |       |    |
| 3 | 商品  | AA001 | AA002 | AA003 | AA004 | AA005 | AA009 | 合計 |
| 4 | 1月  |       |       |       |       |       |       |    |
| 5 | 2月  |       |       |       |       |       |       |    |
| 6 | 3月  |       |       |       |       |       |       |    |
| 7 | 4月  |       |       |       |       |       |       |    |
| 8 | 5月  |       |       |       |       |       |       |    |
| 9 | 6月  | N     |       |       |       |       |       |    |

<mark>各シートはすべて同じ形式</mark>で作成されています。

合計を出したいセルで「オート SUM」ボタンをクリックします。

ここでは、「総売上」シートの B4 セルで「オート SUM」ボタンをクリックしました。図のように、SUM 関数が表示されます。

|   | ר 🕫 🖬 בוא ואיי די די 💽 🕲 🦉 ארעדא די די די די די די די די די די די די די |        |                    |          |       |       |       |    |  |  |  |  |
|---|-------------------------------------------------------------------------|--------|--------------------|----------|-------|-------|-------|----|--|--|--|--|
|   | AVERAGE                                                                 | -      |                    |          |       |       |       |    |  |  |  |  |
|   | Α                                                                       | В      | C                  | <b>U</b> | E     | F     | G     | Н  |  |  |  |  |
| 1 | 総売上                                                                     |        |                    |          |       |       |       |    |  |  |  |  |
| 2 |                                                                         |        |                    |          |       |       |       |    |  |  |  |  |
| 3 | 商品                                                                      | AA001  | AA002              | AA003    | AA004 | AA005 | AA009 | 合計 |  |  |  |  |
| 4 | 1月                                                                      | =SUM() |                    |          |       |       |       |    |  |  |  |  |
| 5 | 2月                                                                      | SUM(数  | <b>値1</b> , [数値2], | )        |       |       |       |    |  |  |  |  |
| 6 | 3月                                                                      |        |                    |          |       |       |       |    |  |  |  |  |
| 7 | 4月                                                                      |        |                    |          |       |       |       |    |  |  |  |  |
| 8 | 5月                                                                      |        |                    |          |       |       |       |    |  |  |  |  |
| 9 | 6月                                                                      |        |                    |          |       |       |       |    |  |  |  |  |

### SUM 関数はショートカットでも入力できます。

Alt + Shift + = キーを押すと、SUM 関数が挿入されます。

| 1 | 総売上 |        |              |       |       |         |       |   |
|---|-----|--------|--------------|-------|-------|---------|-------|---|
| 2 |     |        |              |       |       |         |       |   |
| 3 | 商品  | AA001  | AA002        | AA003 | AA004 | AA005   | AA009 | 仺 |
| 4 | 1月  | =SUM() |              |       |       |         |       |   |
| 5 | 2月  | SUM(数值 | 1, [数値2], …) | Alt   | + Shi | ift + = | =     |   |
| 6 | 3月  |        |              |       |       |         |       |   |
| 7 | 4月  |        |              | SUM関  | 刺数のショ | ートカット   | トキー   |   |
| 8 | 5月  |        |              |       |       |         |       |   |

## この状態で対象シートの合計したいセルを選択します。

### 隣の東京シートを選択して、

|            | AVERAGE | -     | ×    | 🗸 fx     | =  | SUM(東京         | হ!)                                     |                                            |        |   |
|------------|---------|-------|------|----------|----|----------------|-----------------------------------------|--------------------------------------------|--------|---|
|            | Α       | В     |      | С        |    | D              | E                                       | F                                          | G      |   |
| 1          | 東京本店    |       |      |          |    |                |                                         |                                            |        |   |
| 2          |         |       |      |          |    |                |                                         |                                            |        |   |
| 3          | 商品      | AA00  | )1   | AA002    | 2  | AA003          | AA004                                   | AA005                                      | AA009  | 合 |
| 4          | 1月      | 25    | 5645 | 10247    | '5 | 164891         | 242139                                  | 35211                                      | 102966 |   |
| 5          | 2月      | SUM(  | 数值1  | ,[数値2],. | )  | 187932         | 370052                                  | 25698                                      | 158439 |   |
| 6          | 3月      | 31    | 459  | 23419    | 8  | 204556         | 201655                                  | 13655                                      | 405122 |   |
| 7          | 4月      | 46    | 577  | 25013    | 2  | 212399         | 198326                                  | 14256                                      | 432687 |   |
| 8          | 5月      | 24    | 1312 | 20985    | 6  | 185412         | 21435                                   | 12113                                      | 0      |   |
| 9          | 6月      |       |      |          |    | _              |                                         |                                            |        |   |
|            |         |       |      |          |    |                | <b>古古大</b> 庄/                           | いい しょう しょう しょう しょう しょう しょう しょう しょう しょう しょう | ちょたり   |   |
|            |         |       |      |          | /  |                | <b>ネホーム</b><br>リックして                    |                                            | K] 2 / |   |
| 30         |         |       |      |          |    |                | ,,,,,,,,,,,,,,,,,,,,,,,,,,,,,,,,,,,,,,, |                                            |        |   |
| 01<br> 4 4 | ▶ ▶ ∖総売 | 上例是入す | [京.( | 名古屋/フ    | 大阪 | <u>〈総売上</u> 」。 | 本/                                      |                                            |        | _ |
| 参照         |         | Sec.  | 4    |          |    |                |                                         |                                            |        |   |
| ここ         | ではます    | 「東京   | 京本に  | ち」 シ     | /— | トのB4           | 1 セルを                                   | 選択しまし                                      | た。     |   |
|            | AVERAGE | -     | ×    | 🗸 fx     | =  | SUM(東京         | 哀!B4)                                   |                                            |        |   |
|            | Α       | В     |      | С        |    | D              | E                                       | F                                          | G      |   |
| 1          | 東京本店    |       |      |          |    |                |                                         |                                            |        |   |
| 2          |         |       |      |          |    |                |                                         |                                            |        |   |
| 3          | 商品      | AA00  | )1   | AA002    | 2  | AA003          | AA004                                   | AA005                                      | AA009  | 合 |
| 4          | 1月      | 25    | 5015 | 10247    | '5 | 164891         | 242139                                  | 35211                                      | 102966 |   |
| 5          | 2月      | SUM(  | (数値1 | ,[数值2]   | )  | 187932         | 370052                                  | 25698                                      | 158439 |   |
| 6          | 3月      | 31    | 1459 | 23419    | 8  | 204556         | 201655                                  | 13655                                      | 405122 |   |
| 7          | 4月      | 46    | 5577 | 25013    | 2  | 212399         | 198326                                  | 14256                                      | 432687 |   |
| 8          | 5月      | 24    | 4312 | 20985    | 6  | 185412         | B4セル                                    | を選択                                        | 0      |   |
| 9          | 6月      |       |      |          |    |                |                                         |                                            |        |   |
| -          |         |       |      |          |    |                |                                         |                                            |        |   |
|            |         |       |      |          |    |                |                                         |                                            |        |   |
|            |         |       |      |          |    |                |                                         |                                            |        |   |
| 30         |         |       |      |          |    |                |                                         |                                            |        |   |
|            |         |       |      |          | -  |                |                                         |                                            |        |   |

#### Shift キーを押しながら追加のシートを選択

| average → X ✓ ☆ =SUM('東京:大阪'!B4)              |         |  |  |  |  |  |  |  |  |
|-----------------------------------------------|---------|--|--|--|--|--|--|--|--|
| A B C D E F                                   | G       |  |  |  |  |  |  |  |  |
| 1 東京本店                                        |         |  |  |  |  |  |  |  |  |
| 2                                             |         |  |  |  |  |  |  |  |  |
| 3 商品 AA001 AA002 AA003 AA004 AA005 AA         | 4009 合語 |  |  |  |  |  |  |  |  |
| 4 1月 25645 102475 164891 242139 35211 10      | 02966   |  |  |  |  |  |  |  |  |
| 5 2月 SUM(数值1, [数值2],) 187932 370052 25698 15  | 58439   |  |  |  |  |  |  |  |  |
| 6 3E 31459 234198 204556 201655 13655 4(      | 05122   |  |  |  |  |  |  |  |  |
| <sup>7</sup> Shift エーを押したがら 陸のタキ屋 $43$        | 32687   |  |  |  |  |  |  |  |  |
| 3111114ーを押しなから、隣の石口座、                         | 0       |  |  |  |  |  |  |  |  |
|                                               |         |  |  |  |  |  |  |  |  |
| 「「人限をクリックしていきます。                              |         |  |  |  |  |  |  |  |  |
|                                               |         |  |  |  |  |  |  |  |  |
|                                               |         |  |  |  |  |  |  |  |  |
|                                               |         |  |  |  |  |  |  |  |  |
| 29                                            |         |  |  |  |  |  |  |  |  |
|                                               |         |  |  |  |  |  |  |  |  |
| I 	 	 ▶ ▶ 	 総売上例題 	 東京 	 名古屋 	 大阪 	 総売上結果 	 / |         |  |  |  |  |  |  |  |  |
| ▲ ◆ ▶   松元上例想〉、果兄〈名百厪〈乙限〈総元上結果/               |         |  |  |  |  |  |  |  |  |

このあと、Shift キーを押しながら、名古屋、大阪のシートを選択していきます。

複数のシートを選択する場合は、最初の1枚目では、「Shift」キーを押しません。 上の例では、「東京本店」シートの B4 セルを選択して、数式バーに =SUM(東京!B4)

と入力されてから、次のシートを追加する際に、Shift キーを同時に押します。

|   | AVERAGE |  | • | × | <b>v</b> | fx | - | =SUM(東京 | 京!B4) |   |   |   |
|---|---------|--|---|---|----------|----|---|---------|-------|---|---|---|
|   | Α       |  | В |   |          | С  |   | D       | E     | F | G | H |
| 1 | 東京本店    |  |   |   |          |    |   |         |       |   |   |   |

対象のシートを追加し終わったら、「Enter」キーで確定します。

図では、数式バーに

=SUM(東京:大阪!B4)

と入力されてから Enter キーで確定します。

|   | AVERAGE | • | × | <b>v</b> | fx | =SUM('東 | 京:大阪'!E | 84) |   |           |
|---|---------|---|---|----------|----|---------|---------|-----|---|-----------|
|   | Α       | В |   |          | С  | D       | E       | F   | G |           |
| 1 | 東京本店    |   |   |          |    |         |         |     |   | $\square$ |

「総売上」シートの B4 セル(「AA001 の 1 月度売上)に「東京本店」「大阪支店」「名古 屋支店」の合計値が計算、表示されました。

|   | B4  | -     | fx    | =SUM( | 東京:大阪 | !B4)  |       |    |
|---|-----|-------|-------|-------|-------|-------|-------|----|
|   | Α   | В     | С     | D     | E     | F     | G     | Н  |
| 1 | 総売上 |       |       |       |       |       |       |    |
| 2 |     |       |       |       |       |       |       |    |
| 3 | 商品  | AA001 | AA002 | AA003 | AA004 | AA005 | AA009 | 合計 |
| 4 | 1月  | 76935 |       |       |       |       |       |    |
| 5 | 2月  |       |       |       |       |       |       |    |
| 6 | 3月  |       |       |       |       |       |       |    |
| 7 | 4月  |       |       |       |       |       |       |    |
| 8 | 5月  |       |       |       |       |       |       |    |
| 9 | 6月  |       |       |       |       |       |       |    |

他のセル(2 月から 5 月の売上など)の合計値はオートフィルでコピーしましょう。 B4 セルを選択し、マウスカーソルを右下角(フィルハンドル)にあわせます。 マウスカーソルが「+」の表示に代わりますので、このままドラッグしてデータを入力したい セルまで移動します。

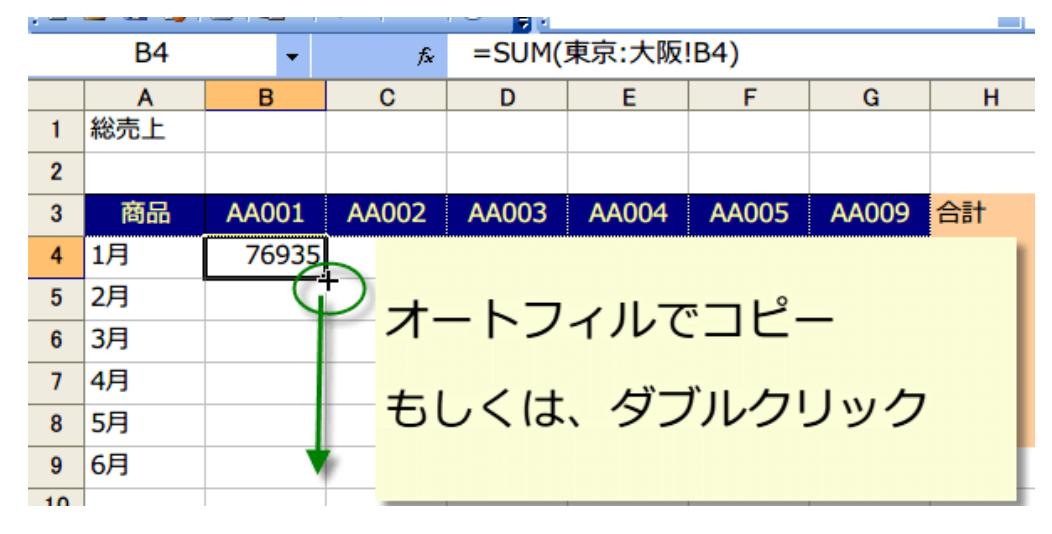

以上で B 列に計算式がコピーされました。

同様に、横もオートフィルでコピーしてください。

|   | B4  | -      | fx       | =SUM(東京:大阪!B4) |        |        |        |         |  |
|---|-----|--------|----------|----------------|--------|--------|--------|---------|--|
|   | Α   | В      | С        | D              | E      | F      | G      | н       |  |
| 1 | 総売上 |        |          |                |        |        |        |         |  |
| 2 |     |        |          |                |        |        |        |         |  |
| 3 | 商品  | AA001  | AA002    | AA003          | AA004  | AA005  | AA009  | 合計      |  |
| 4 | 1月  | 76935  | 268956   | 493826         | 922840 | 105633 | 341969 | 1       |  |
| 5 | 2月  | 81664  | <u> </u> |                |        |        |        | <b></b> |  |
| 6 | 3月  | 132547 |          |                |        |        |        |         |  |
| 7 | 4月  | 141589 | オ-       | -トフ・           | ィルで    | `コピ-   | _      |         |  |
| 8 | 5月  | 58195  |          |                |        |        |        |         |  |
| 9 | 6月  | 0      |          |                |        |        |        |         |  |
|   |     |        |          |                |        |        |        |         |  |